### How to open a Solera bank account for your Solo 401k

This guide will walk you through everything you need to open a Solo 401k Trust checking account with Solera National Bank quickly and smoothly.

#### Navigate your browser to https://apply.solerabank.com/

| line Account Application                                                                                                    |                                                                                                    |
|----------------------------------------------------------------------------------------------------|----------------------------------------------------------------------------------------------------|
|                                                                                                    |                                                                                                    |
| U.S.A. Patriot Act Notice                                                                                                    |                                                                                                    |
| Important Information About Opening a New Account                                                                                                    |                                                                                                    |
| To help the government fight the funding of terrorism and money laundering activities, Fe information that identifies each person who opens an account. What this means for you with and other information that will allow us to identify you. We may also ask to see your our customers' identity and confidentiality is our pledge to you. | Jeral law requires all financial institutions to obtain, verify and record<br>Vhen you open an account, we will ask for your name, address, date of<br>driver's license or other identifying documents. In all cases, protection of |
| ase select the type of account you would like to open:                                                                                                    |                                                                                                    |
| Solo 401(k) Account                                                                                                    | ~                                                                                                    |
|                                                                                                    |                                                                                                    |

Link: https://apply.solerabank.com/

Click on "Solo 401k(k) Account".

Please select the type of account you would like to open:

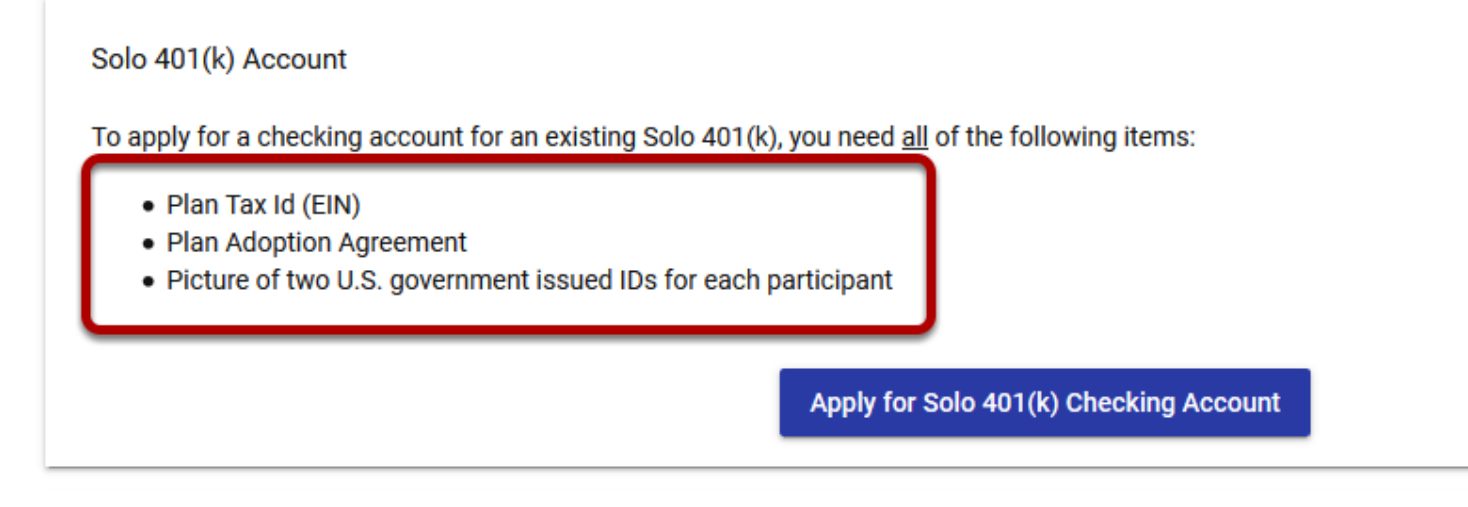

Before going forward, make sure you have your:

- EIN Letter for your Solo 401k trust: Download a copy from your Solo 401k dashboard at <a href="https://docs.solo401k.com/">https://docs.solo401k.com/</a>
- Adoption Agreement: Found in your .zip folder of your entire Solo 401k Plan and Trust Documents
- Image file of 2 forms of ID for each participant: If your spouse participates in the Solo 401k plan with you, you will each need a clear copy of the front and back of two types of IDs (e.g. Social Security card, Unexpired Driver's license, unexpired passport, birth certificate, etc)

#### Below are the forms of ID that will be accepted by Solera:

#### U.S. Citizen

| Primary                                                | Secondary                                                  |
|--------------------------------------------------------|------------------------------------------------------------|
| Unexpired U.S. Driver's License with photograph        | Unexpired U.S. Driver's License with photograph            |
| Unexpired Military Identification Card with photograph | Unexpired Military Identification Card with photograph     |
| Unexpired U.S. issued identification card with         | Unexpired U.S. issued identification card with photograph  |
| photograph                                             | Unexpired Passport with photograph                         |
| Unexpired Passport with photograph                     | ID issued by Department of the Interior Bureau of Indian   |
| Alien Registration Receipt (Resident Alien Card) I-551 | Affairs Agency                                             |
|                                                        | Student ID with photo – minor only                         |
|                                                        | Valid Auto Registration – name must match gov't issued     |
|                                                        | photo ID                                                   |
|                                                        | Birth Certificate – name must match gov't issued photo ID  |
|                                                        | Health Insurance Card – name must match gov't issued photo |
|                                                        | ID                                                         |
|                                                        | Social Security Card – name must match gov't issued photo  |
|                                                        | D                                                          |
|                                                        |                                                            |

Individual has to provide one primary and one secondary or two primary documents

#### Non U.S. Citizen

| Primary                   | Secondary |
|---------------------------|-----------|
| U.S. Passport             | ITIN      |
| U.S. Government Issued ID |           |
|                           |           |

Individual has to provide one primary and one secondary document

Utility bill or official correspondence from the U.S. Social Security or U.S. Revenue Service in the individual's name including physical address will be required if the provided or secondary documentation does not state the individual's current physical address.

### Once you have your documents together, you can start the application.

| Plan Information                                       |   |                          |            |
|--------------------------------------------------------|---|--------------------------|------------|
| Trust Name *                                           |   | Tax Id / EIN *           |            |
| John Doe Trust                                         |   | 12-3456789               |            |
| Plan Adoption Date *                                   |   | State Abbreviation *     |            |
| 01/01/2015                                             | Ē | CA                       |            |
| Phone Number                                           |   | Ex. CO                   |            |
| 910-546-2984                                           |   | -                        |            |
|                                                        |   |                          |            |
| Dhysical Address                                       |   |                          |            |
| Physical Address                                       |   |                          |            |
| Physical Address Street Address *                      |   |                          |            |
| Physical Address<br>Street Address *<br>123 Sesame St  |   | Unit / Suite / Apartment |            |
| Physical Address Street Address * 123 Sesame St City * |   | Unit / Suite / Apartment | Zip Code * |

Under "Trust Name" list the name of your trust as listed on page 4 of your Adoption Agreement , after "The Trust shall be known as".

Note: An executed copy of the Trust Agreement must be attached to this Plan. The Plan and Trust Agreement must be read and construed together. The powers, rights, and responsibilities of the Trust be those specified in the Trust Agreement.

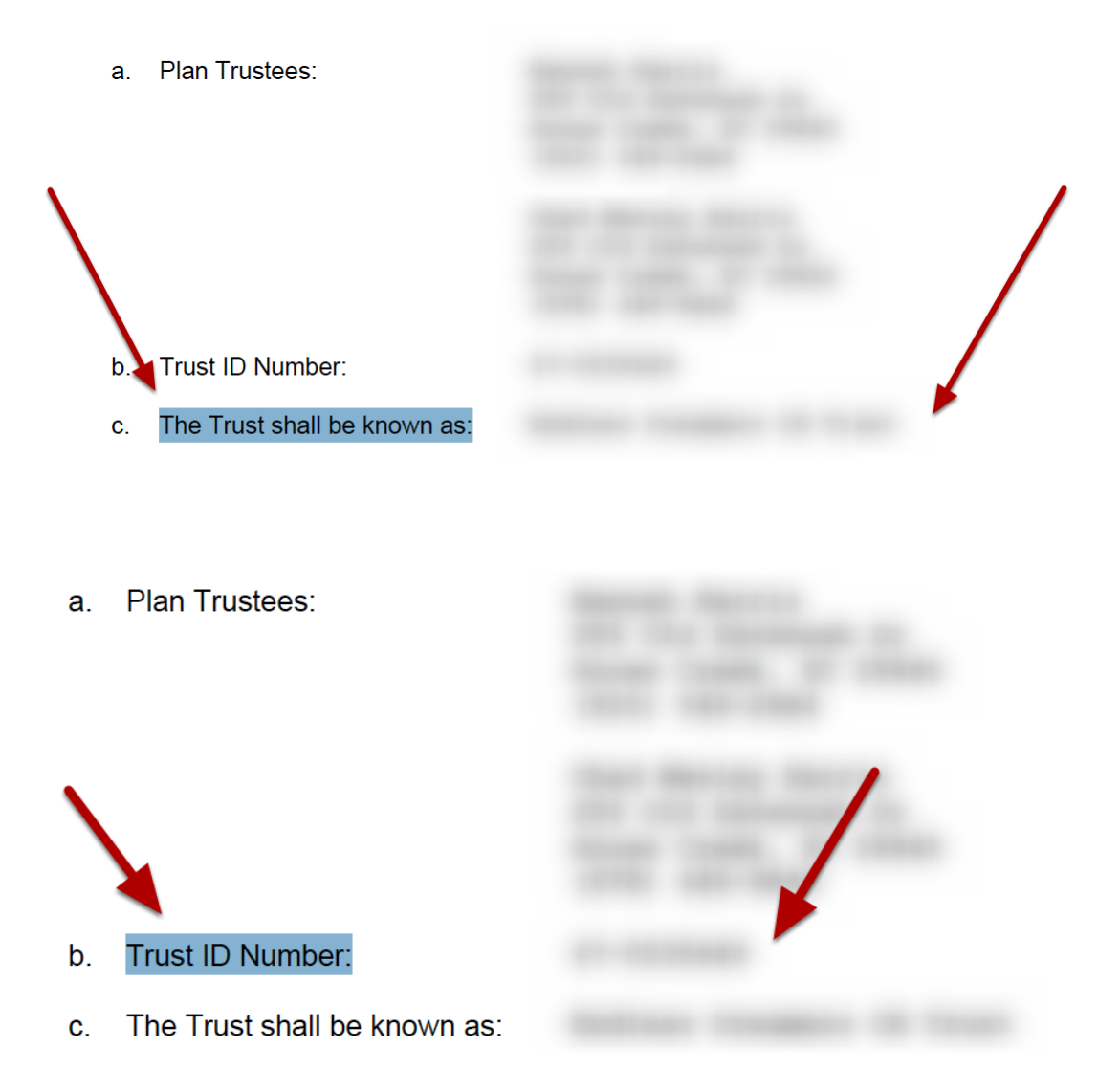

Under "Tax ID/EIN" you'll list the Trust EIN as listed on page 4 of your Adoption Agreement after "Trust ID Number"

| lan Information     |   |                          |            |  |
|---------------------|---|--------------------------|------------|--|
|                     |   |                          |            |  |
| rust Name *         |   | Tax Id / EIN *           |            |  |
| ohn Doe Trust       |   | 12-3456789               |            |  |
| lan Adoption Date * |   | State Abbreviation *     |            |  |
| 1/01/2015           | Ē | CA                       |            |  |
| hone Number         |   | Ex. CO                   |            |  |
| 10-546-2984         |   |                          |            |  |
|                     |   |                          |            |  |
|                     |   |                          |            |  |
| treet Address *     |   |                          |            |  |
| 23 Sesame St        |   | Unit / Suite / Apartment |            |  |
| ity *               |   | State *                  | Zip Code * |  |
|                     |   |                          |            |  |

- Enter the date you signed your plan signature pages for Plan Adoption Date
- Under "State Abbreviation" enter the state that you live in.
- Under "Phone Number" enter your phone number.
- Under "Physical Address" enter your physical address. If your mailing address is different, make sure to check 'Yes' for the question "Is the mailing address different than the physical address?"

| Is the mailing address different th | an the physical address? |
|-------------------------------------|--------------------------|
| Plan Adoption                       |                          |
| Please upload a copy of your plan   | adoption in PDF format.  |
| Browse NAB Adoption Agree           | ment.pdf                 |
| How did you hear about Solera? *    |                          |
| Nabers Group                        | *                        |
| Next                                |                          |

- Click on "Browse" to upload your Adoption Agreement as an attachment to the application
- For "How did you hear about Solera?" select "Nabers Group".
- Then click on "Next"

| First Name *                                                                                |                                     | Last Name *         |
|---------------------------------------------------------------------------------------------|-------------------------------------|---------------------|
| John                                                                                        | Middle Name                         | Doe                 |
| Date of Birth *                                                                             | Social Security Number *            | Sex *               |
| 1/1/1960                                                                                    | ₫ 123-45-6789                       | Male                |
| Are you a U.S. citizen?                                                                     |                                     |                     |
| Yes No                                                                                      |                                     |                     |
|                                                                                             |                                     |                     |
| Contact Information                                                                         |                                     |                     |
| Phone Number *                                                                              | Email *                             |                     |
|                                                                                             | iohn@doe.com                        |                     |
| 877-765-6401                                                                                | ,                                   |                     |
| Physical Address                                                                            |                                     |                     |
| 8//-/65-6401 Physical Address Street Address *                                              |                                     |                     |
| 877-765-6401<br>Physical Address<br>Street Address *<br>123 Sesame St                       | Unit / Suite / Apartment            |                     |
| 877-765-6401<br>Physical Address<br>Street Address *<br>123 Sesame St<br>City *             | Unit / Suite / Apartment            | Zip Code *          |
| 877-765-6401<br>Physical Address<br>Street Address *<br>123 Sesame St<br>City *<br>Any city | Unit / Suite / Apartment State * CA | Zip Code *<br>12345 |

Enter the information for the first participant (you) on this page.

| Europol -                      |                                   |                     |                                    |
|--------------------------------|-----------------------------------|---------------------|------------------------------------|
| Employer *                     | Industry *                        |                     | Job Title *                        |
| If you have multiple employers | enter the employe                 | r from whom you red | ceive the majority of your income. |
| Security Questions             |                                   |                     |                                    |
| Mother's Maiden Name *         |                                   |                     |                                    |
| Security Question #1 *         | Security Ansv                     | ver *               |                                    |
| Security Question #2 *         |                                   |                     |                                    |
| Father's middle name           | <ul> <li>Security Answ</li> </ul> | ver *               |                                    |
| Security Question #3 *         |                                   |                     |                                    |
| Middle name of oldest sibling  | <ul> <li>Security Answ</li> </ul> | ver *               |                                    |
|                                |                                   |                     |                                    |
|                                |                                   |                     |                                    |

Enter your Employer information (if you're self-employed, this may be your business information). If you have multiple employers, use the employer with whom you receive the majority of your income.

Then answer the security questions according to your preferences.

Select what ID you'll be uploading as your Primary ID and upload the front and back images of your primary form of ID.

| Please upload one of the                                                                                                    | following in image or PDF format:                                                                                                    |
|----------------------------------------------------------------------------------------------------|----------------------------------------------------------------------------------------------------|
| Unexpired U.S. Drive                                                                                                    | er's License or State Id                                                                                                    |
| <ul> <li>Unexpired Passport</li> </ul>                                                                                                    | with photograph                                                                                                    |
| <ul> <li>ID issued by Depart</li> </ul>                                                                                                    | ment of the Interior Bureau of Indian Affairs Agency                                                                                                    |
| <ul> <li>Valid Auto Registrat</li> </ul>                                                                                                    | ion – name must match government issued photo ID                                                                                                    |
| <ul> <li>Birth Certificate – n</li> </ul>                                                                                                    | ame must match government issued photo ID                                                                                                    |
| <ul> <li>Social Security Card</li> </ul>                                                                                                    | I – name must match government issued photo ID                                                                                                    |
| Drowse 20180/30_1                                                                                                    | 30837.jpg                                                                                                    |
|                                                                                                    |                                                                                                    |
|                                                                                                    |                                                                                                    |
| Checking account for                                                                                                    | tax-deferred funds (Non-Roth)                                                                                                    |
| <ul> <li>Checking account for</li> <li>Checking account for</li> </ul>                                                                                                    | tax-deferred funds (Non-Roth)<br>Roth funds (post-tax)                                                                                                    |
| <ul> <li>Checking account for</li> <li>Checking account for</li> </ul>                                                                                                    | tax-deferred funds (Non-Roth)<br>Roth funds (post-tax)                                                                                                    |
| <ul> <li>Checking account for</li> <li>Checking account for</li> <li>Checking account for</li> <li>Please note: the bank<br/>other tax related service<br/>perform that tracking y</li> </ul>                                                                                              | tax-deferred funds (Non-Roth)<br>Roth funds (post-tax)<br>is not the administrator of your Solo 401k plan and does not provide contribution tracking or any<br>ces. The terms "Roth" or "Non-Roth" are only used to label accounts to make it easier for you to<br>rourself.         |
| <ul> <li>Checking account for</li> <li>Checking account for</li> <li>Checking account for</li> <li>Please note: the bank<br/>other tax related service<br/>perform that tracking y</li> </ul>                                                                                              | tax-deferred funds (Non-Roth)<br>Roth funds (post-tax)<br>is not the administrator of your Solo 401k plan and does not provide contribution tracking or any<br>ces. The terms "Roth" or "Non-Roth" are only used to label accounts to make it easier for you to<br>rourself.         |
| <ul> <li>Checking account for</li> <li>Checking account for</li> <li>Checking account for</li> <li>Please note: the bank<br/>other tax related servic<br/>perform that tracking y</li> </ul>                                                                                               | tax-deferred funds (Non-Roth)<br>Roth funds (post-tax)<br>is not the administrator of your Solo 401k plan and does not provide contribution tracking or any<br>ces. The terms "Roth" or "Non-Roth" are only used to label accounts to make it easier for you to<br><i>r</i> ourself. |
| <ul> <li>Checking account for</li> <li>Checking account for</li> <li>Checking account for</li> <li>Please note: the bank<br/>other tax related servic<br/>perform that tracking y</li> <li>Investment Intentions</li> </ul>                                                                | tax-deferred funds (Non-Roth)<br>Roth funds (post-tax)<br>is not the administrator of your Solo 401k plan and does not provide contribution tracking or any<br>ces. The terms "Roth" or "Non-Roth" are only used to label accounts to make it easier for you to<br>rourself.         |
| <ul> <li>Checking account for</li> <li>Checking account for</li> <li>Checking account for</li> <li>Please note: the bank in other tax related service perform that tracking y</li> <li>Investment Intentions</li> <li>Primary Investment Interest *</li> </ul>                             | tax-deferred funds (Non-Roth)<br>Roth funds (post-tax)<br>is not the administrator of your Solo 401k plan and does not provide contribution tracking or any<br>ces. The terms "Roth" or "Non-Roth" are only used to label accounts to make it easier for you to<br><i>r</i> ourself. |
| <ul> <li>Checking account for</li> <li>Checking account for</li> <li>Checking account for</li> <li>Please note: the bank<br/>other tax related servic<br/>perform that tracking y</li> <li>Investment Intentions</li> <li>Primary Investment Interest *</li> <li>Cryptocurrency</li> </ul> | tax-deferred funds (Non-Roth)<br>Roth funds (post-tax)<br>is not the administrator of your Solo 401k plan and does not provide contribution tracking or any<br>ces. The terms "Roth" or "Non-Roth" are only used to label accounts to make it easier for you to<br>rourself.         |
| <ul> <li>Checking account for</li> <li>Checking account for</li> <li>Checking account for</li> <li>Please note: the bank<br/>other tax related servic<br/>perform that tracking y</li> <li>Investment Intentions</li> <li>Primary Investment Interest *</li> <li>Cryptocurrency</li> </ul> | tax-deferred funds (Non-Roth)<br>Roth funds (post-tax)<br>is not the administrator of your Solo 401k plan and does not provide contribution tracking or any<br>ces. The terms "Roth" or "Non-Roth" are only used to label accounts to make it easier for you to<br>rourself.         |

Click "Browse" to upload your second form of ID.

Select whether you'd like to open a checking account for Non-Roth funds, Roth funds, or both. If you select both check boxes, two bank accounts will be open for your Solo 401k account: one account for Roth (after-tax) funds, and one for traditional (pre-tax funds) Select what you'll be investing in, generally speaking.

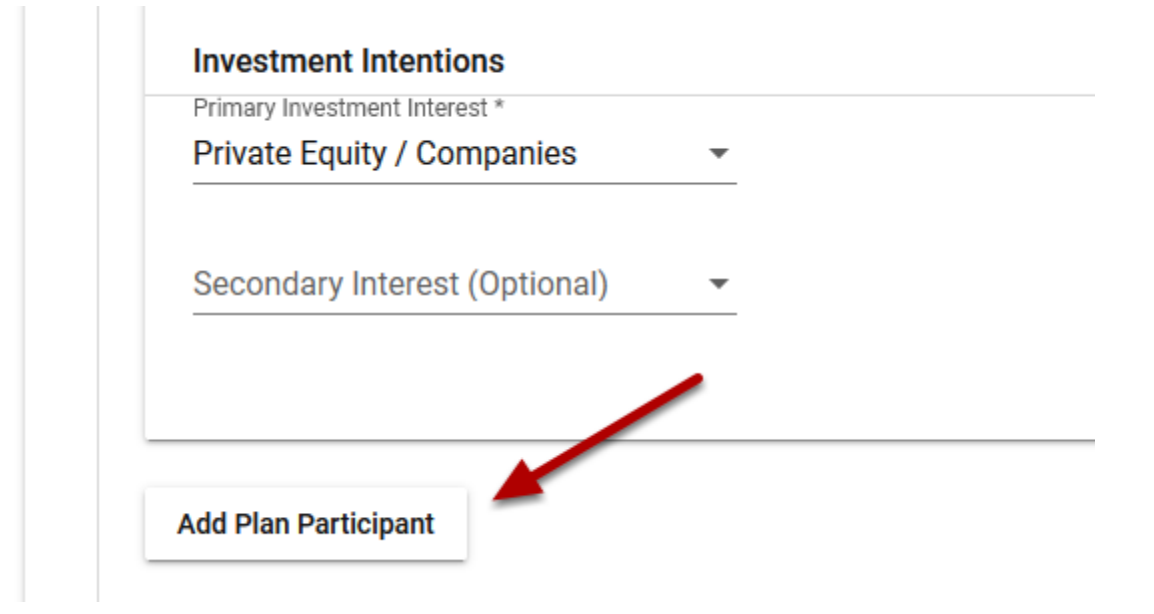

If your spouse is a plan participant with you in the plan, click on "Add Plan Participant" and enter the in the information requested, including uploading 2 forms of ID. Once done, click "Next"

| Solo 401(k) Account Application                                                                                                    |
|----------------------------------------------------------------------------------------------------|
| Plan Information                                                                                                    |
| Plan Participants                                                                                                    |
| 3 Review and Submit                                                                                                    |
| By submitting this application, you affirm the following:                                                                                                    |
| I authorize Solera National Bank to make inquiries to state, federal and consumer reporting agencies to obtain information to determine if the bank should open my account.    |
| I understand that this is an application for an account and that the bank may decline to open the account based on information provided or obtained from the various agencies. |
| I certify that all the information I provided for this application is true and correct.                                                                                        |
| l'm not a robot                                                                                                    |
| Back Submit Application                                                                                                    |

Select "I'm not a robot" on the follow screen and click "Submit Application".

SOL)ERA

Solo 401(k) Account Application

Thank you for submitting your application. A representative will be in contact within one business day.

Once your application has been successfully submitted, you'll receive this confirmation message.